## Преобразование диска с таблицей MBR – разделов в GPT- диск с помощью командной строки

Автор: учитель математики и информатики высшей категории Крюкова Галина Викторовна МКОУ «Думиничская СОШ №2» Думиничский район Калужская область

#### Актуальность:

Если у Вас старый BIOS и жесткий диск с MBR таблицей, то при установке операционных систем Windows 8 и Windows 10 на современный компьютер с UEFI БИОС можно столкнуться с ошибкой:

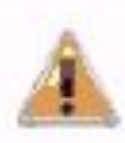

Установка Windows на данный диск невозможна. На выбранном диске находится таблица MBR-разделов. В системах EFI Windows можно установить только на GPT-диск.

| -        | Файл                                                            | Общий раз                                                           | Свободно                        | Тип               |
|----------|-----------------------------------------------------------------|---------------------------------------------------------------------|---------------------------------|-------------------|
| a 1      | циск 0 Раздел 1                                                 | 20.0 ГБ                                                             | 20.0 ГБ                         | Основной          |
|          | Установка Windows<br>Находится таблица I<br>установить только н | на данный диск невозмож<br>MBR-разделов. В системах<br>на GPT-диск. | кна. На выбран<br>EFI Windows м | ном диске<br>южно |
| <u>.</u> |                                                                 |                                                                     |                                 |                   |

#### Пути решения: I. <u>переключить UEFI в режим</u> <u>совместимости Leagcy Mode.</u>

Это не лучший выход, т.к.:

- система UEFI более производительна и совершенна.
- MBR не умеет работать с разделами более 2TB. Если у Вас обычный BIOS, то поставить windows на GPT-диск не получится.

### Пути решения: 2. <u>конвертировать таблицу разделов из</u> <u>MBR в GPT и устанавливать систему</u> <u>уже на неё.</u>

Это более правильный выход потому, что:

-не нужно дополнительных инструментов, необходимо иметь только загрузочную флешку для UEFI

-установка Windows 8, так и Windows 10 пройдет без проблем.

# Порядок установки

В BIOS выставляем поочередность загрузки, ставив на 1 место USB

Вставляем загрузочую USB-флешку в разъем (лучше 2.0 – черного цвета), загружаемся и начинаем установку системы в обычном режиме до момента выбора раздела для установки системы, где и выдается ошибка

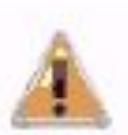

Установка Windows на данный диск невозможна. На выбранном диске находится таблица MBR-разделов. В системах EFI Windows можно установить только на GPT-диск.

Далее рассмотрим подробно решение данной проблемы, как происходит преобразование диска

Чтобы изменить MBR на GPT надо запустить конвертирование. Для этого с помощью кнопок Shift+F10 (Fn+Shift+F10) запускаем командную строку. В ней набираем команду **diskpart** для вызова встроенной утилиты для работы с дисками и разделами, далее после каждой команды нажимаем Enter.

C:\Windows\system32\cmd.exe

Microsoft Windows [Version 6.1.7601] (с) Корпорация Майкрософт (Microsoft Corp.), 2009. Все права защищены.

C:\Users\Галина>diskpart

C:\Windows\system32\diskpart.exe

Microsoft DiskPart версии 6.1.7601 (С) Корпорация Майкрософт, 1999-2008. На компьютере: GALINA

DISKPART>

Далее набираем команду list disk для просмотра доступных дисков:

C:\Windows\system32\diskpart.exe

Microsoft DiskPart версии 6.1.7601 (С) Корпорация Майкрософт, 1999—2008. На компьютере: GALINA

DISKPART> list disk

C:\Windows\system32\diskpart.exe

Microsoft DiskPart версии 6.1.7601 (С) Корпорация Майкрософт, 1999-2008. На компьютере: GALINA

DISKPART> list disk

| Диск ###         | Состояние                       | Размер (            | Свободно       | Дин GP          | T |
|------------------|---------------------------------|---------------------|----------------|-----------------|---|
| Диск О<br>Диск 1 | В сети<br>Нет носите <i>л</i> я | 465 Сбайт<br>0 байт | т 104 ľ<br>т 0 | ¶баи́т<br>баи́т |   |
| DISKPART> _      | 5.7                             |                     |                |                 |   |

Выбираем диск, который будем конвертировать с помощью команды selectdisk. В данном случае это Disk0, команда будет выглядеть так:

| Micros<br>(C) Koj<br>Ha kom | oft D<br>pnopa<br>пьюте | iskPart версии<br>ция Майкрософт,<br>ре: GALINA | 6.1.7601<br>1999-200 | 8.       |         |
|-----------------------------|-------------------------|-------------------------------------------------|----------------------|----------|---------|
| DISKPA                      | RT> 1                   | ist disk                                        |                      |          |         |
| Диск                        | ###                     | Состояние                                       | Размер               | Свободно | Дин GP1 |
|                             |                         |                                                 | 4/15 0               | 4- 404   | Mersia  |

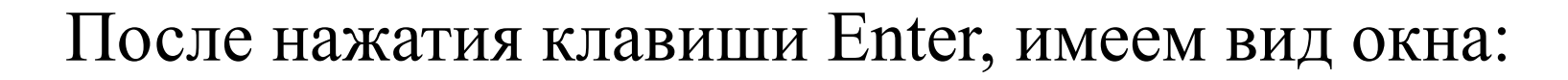

x

C:\Windows\system32\diskpart.exe

| Лиск ###                                                                                                    | 1st d1sk<br>Состояние                                                                                                    | Размер                                                                                                    | Своболно                                                                                                    | Пин                                                                          | GPT                                                               |                                                |                              |
|----------------------------------------------------------------------------------------------------|----------------------------------------------------------------------------------------------------|----------------------------------------------------------------------------------------------------|----------------------------------------------------------------------------------------------------|------------------------------------------------------------------------------|-------------------------------------------------------------------|------------------------------------------------|------------------------------|
| Диск 0<br>Диск 1                                                                                                    | В сети<br>Нет носителя                                                                                                    | <br>465 Сбаі<br>О баі                                                                                                    | <u></u><br>іт 104<br>іт 0                                                                                                    | <br>Мбаи́т<br>баи́т                                                          |                                                                   |                                                |                              |
| DISKPART> se                                                                                                    | electdisk 0                                                                                                    |                                                                                                    |                                                                                                    |                                                                              |                                                                   |                                                |                              |
| /10/11/11/ 30                                                                                                    | SICCULISA D                                                                                                    |                                                                                                    |                                                                                                    |                                                                              |                                                                   |                                                |                              |
| licrosoft D:                                                                                                    | iskPart версии                                                                                                    | 6.1.7601                                                                                                    |                                                                                                    |                                                                              |                                                                   |                                                |                              |
| ADD<br>ASSIGN<br>ATTRIBUTES<br>ATTACH<br>AUTOMOUNT<br>BREAK<br>CLEAN<br>COMPACT<br>CONVERT<br>CREATE<br>DELETE<br>DELETE<br>DELETE<br>DETAIL<br>DETACH<br>EXIT | <ul> <li>Добавление за</li> <li>Назначение и</li> <li>Работа с атр</li> <li>Присоединяет</li> <li>Включение и</li> <li>Разбиение зе</li> <li>Очистка свед</li> <li>Очистка свед</li> <li>Попытки умен</li> <li>Поробразован</li> <li>Создание том</li> <li>Удалить объе</li> <li>Просмотр пар</li> <li>Отсоединяет</li> <li>Завершение р</li> </ul> | зеркала к п<br>мени или т<br>оибутами т<br>отключение<br>отключение<br>ркального<br>цений о коп<br>ышения физ<br>ние формат<br>на, раздела<br>жт.<br>раметров об<br>файл вирт<br>работы Dis<br>ом. | простому<br>гочки под<br>ма или д<br>уального<br>автомат<br>набора.<br>фигураци<br>вического<br>в диска.<br>или вир<br>бъекта.<br>јального<br>кРагt. | тому.<br>ключе<br>иска.<br>диска<br>ическ<br>и или<br>разм<br>туаль<br>диска | ния выбра<br>а.<br>ого подкл<br>всех дан<br>всех дан<br>ного диск | нному том<br>ючения ба<br>ных на ди<br>-<br>а. | чу.<br>Азовых томов<br>Иске. |
| EXIEND                                                                                                    | - Расширить то                                                                                                    | M.                                                                                                    |                                                                                                    | RUAFA                                                                        | RRAGTRAU                                                          | 0703 US 0                                      | UNTUSALUAN                   |
| COLHUN<br>KG -                                                                                                    | — эвеличение г                                                                                                    | аксипальн                                                                                                    | no gociy                                                                                                    | пного                                                                        | простран                                                          | ства на в                                      | мртуальном                   |
| FILESYSTEMS<br>FORMAT<br>SPT<br>HELP                                                                                                    | – Отображение<br>– Форматирован<br>– Назначение а<br>– Отображение                                                                                                    | текущей и<br>ние данного<br>атрибутов и<br>списка кој                                                                                                    | поддержи<br>) тома ил<br>Зыбранном<br>1анл                                                                                                    | ваемо<br>и раз<br>у GPT                                                      | й файловы<br>дела.<br>-разделу.                                   | х систем                                       | для тома.                    |
| MPORT                                                                                                    | - Импорт групг                                                                                                    | ны дисков.                                                                                                    |                                                                                                    |                                                                              |                                                                   |                                                |                              |
| NACTIUE                                                                                                    |                                                                                                    |                                                                                                    |                                                                                                    |                                                                              | TURUAFA                                                           |                                                |                              |

#### Очищаем диск с помощью директивы clean:

| C:\Windows\system32\diskpart.exe                               |                                                                                                    |  |  |  |
|----------------------------------------------------------------|----------------------------------------------------------------------------------------------------|--|--|--|
| HELP<br>IMPORT<br>INACTIVE<br>LIST<br>MERGE<br>ONLINE          | <ul> <li>Отображение списка команд.</li> <li>Импорт группы дисков.</li> <li>Пометка выбранного раздела как неактивного.</li> <li>Отображение списка объектов.</li> <li>Объединение дочернего диска с родительскими.</li> <li>Перевод объекта, помеченного как "вне сети", в состояние "в сети".</li> </ul>                                          |  |  |  |
| OFFLINE<br>RECOVER                                             | <ul> <li>Перевод в состояние "вне сети" объекта, помеченного как "в сети".</li> <li>Обновление состояния всех дисков выбранного пакета.<br/>Попытка восстановить диски неправильного пакета и<br/>повторная синхронизация зеркальных томов и томов RAID5 с<br/>устаревшим плексом или данными четности.</li> </ul>                                  |  |  |  |
| кеп<br>енариев.<br>REMOVE<br>REPAIR<br>RESCAN<br>RETAIN<br>SAN | – пе выполняет никаких деиствии. используется для комментирования сц<br>– Удаление имени диска или точки подключения.<br>– Восстановление тома RAID—5 с отказавшим участником.<br>– Поиск дисков и томов на компьютере.<br>– Размещение служебного раздела на простом томе.<br>– Отображение или установка политики SAN для текущей загруженной ОС. |  |  |  |
| SELECT<br>SETID<br>SHRINK<br>UNIQUEID                          | – Установка фокуса на объект.<br>– Изменение типа раздела.<br>– Уменьшение размера выбранного тома.<br>– Отображение или установка кода таблицы разделов GUID (GPT) или<br>подписи основной загрузочной записи (MBR) диска.                                                                                                    |  |  |  |
| DISKPART>                                                      | clean_                                                                                                    |  |  |  |

DISKPART> clean

DiskPart: очистка диска выполнена успешно.

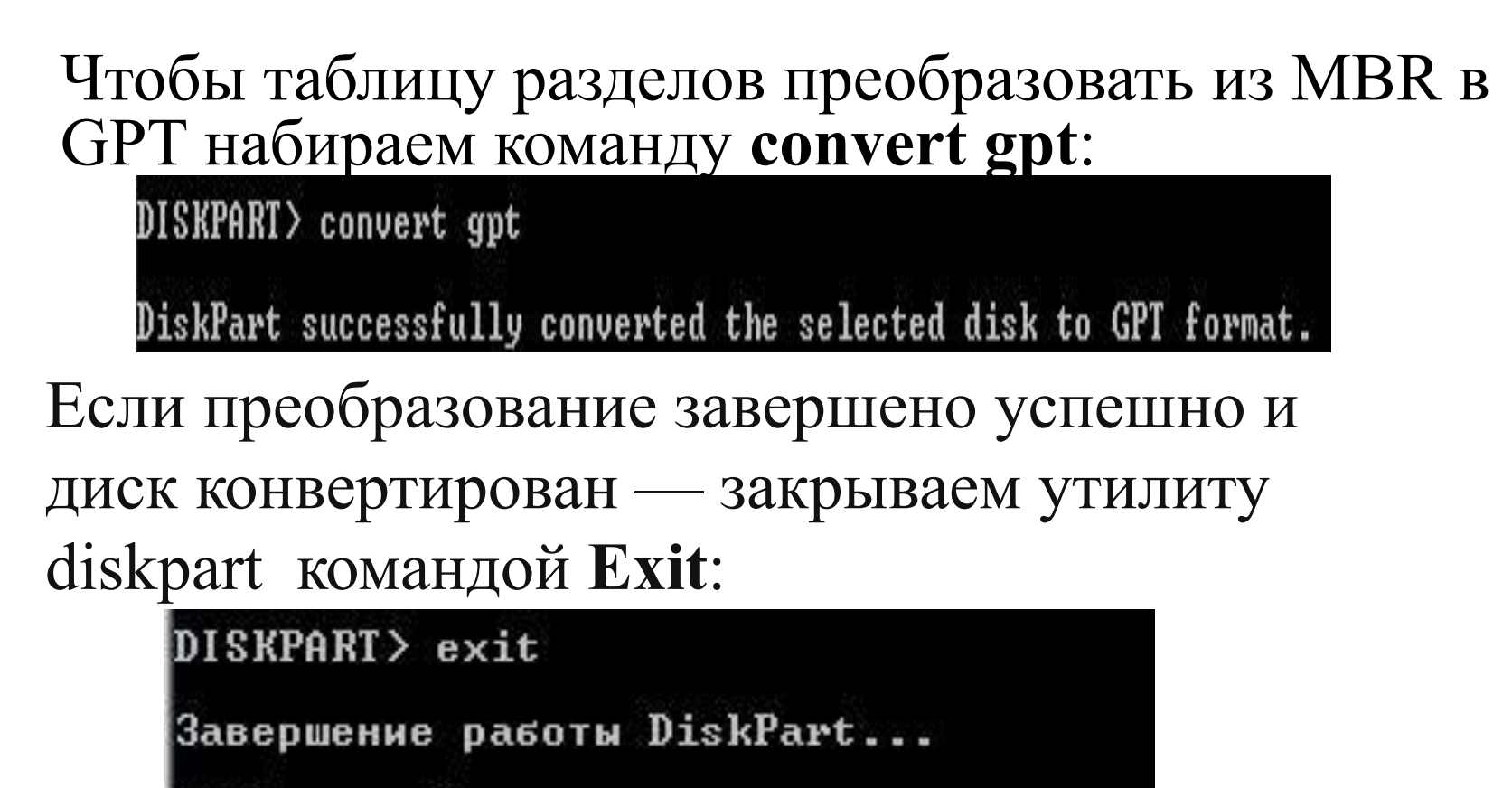

```
X:\Sources>_
```

Нажимаем кнопку **Обновить** и продолжаем установку системы в обычном режиме. **Проблема установки решена!** 

## Источники:

- 1. Рисунок «Ошибка при установке»:
- <u>http://computerologia.ru/wp-content/uploads/2016/06/install-to-gpt-disk-on-efi-wind</u> ows.png
- 2. Материалы с сайта: <u>http://set-os.ru/mbr-preobrazovat-gpt/</u>